## <u>特定の階層のみ明細または別紙明細を印刷しないようにしたい場合の対処方法</u>

特定の階層のみ明細または別紙明細を印刷しないようにしたい場合の対処となります。

1. 印刷しないようにしたい集計階層または明細階層の行番号を選択します。 ※下図は共通仮設工事の明細を印刷しないようにしたい場合です。

|   | <b>A</b> 1 | <b>A</b> .0 | т | F   | NET APP   | NET   | NET<br>The  | NET | NET<br>HH/# | NET        |
|---|------------|-------------|---|-----|-----------|-------|-------------|-----|-------------|------------|
| _ | <u> </u>   | 66          |   | 4-4 |           | 19610 | 20. <u></u> | +12 |             | 212.924    |
| 1 |            |             | É | 内訳  | 共通仮設工事    |       | 1           | た   | 6,430,000   | 6,430,000  |
| 2 | _          |             |   | 内訳  | 建築工事      |       | 1           | 万   | 52,612,000  | 52,612,000 |
| 3 |            |             |   | 内訳  | 電気設備工事    |       | 1           | 左   | 6,254,000   | 6,254,000  |
| 4 |            |             |   | 内訳  | 給排水衛生設備工事 |       | 1           | 左   | 5,285,000   | 5,285,000  |
| 5 |            |             |   | 内訳  | 空調設備工事    |       | 1           | 左   | 4,086,000   | 4,086,000  |
| 6 |            |             |   | 内訳  | 昇降機設備工事   |       | 1           | 芁   | 7,000,000   | 7,000,000  |
| 7 |            |             |   | 内訳  | 解体工事      |       | 1           | 芁   | 1,200,000   | 1,200,000  |
| 8 |            |             |   | 内訳  | 諸経費       |       | 1           | 芁   | 13,000,000  | 13,000,000 |
| * |            |             |   |     |           |       |             |     |             |            |

2. 属性タブの関係切りをクリックします。

| 😻 🛯 ちたた 🔶 モ 🔿 🗉 📲 |          |       |       |     |    |      |     |     |       |    |     |    |
|-------------------|----------|-------|-------|-----|----|------|-----|-----|-------|----|-----|----|
| ホーム               | <b>ಕ</b> | 気に入り  | ファイル  | 猵集  | 表  | 汞    | 属性  | 明細  | オプション | 춯  | ◎照  | 下見 |
| 5                 | M        | ÇC    | CP    | SUB |    | нісн | REF | TAX | 2     | ų  | 10  |    |
| 属性                | 明細       | コメントロ | コメントP | 小計  | 中計 | 大計   | 参考計 | 消費稅 | 関係切り  | 改頁 | 番号無 |    |
| 属性                |          |       | 行     | 属性  |    | 状態   | Ŕ   |     |       |    |     |    |

3. 以下のメッセージが表示されましたら、 ~ はい ~ をクリックします。

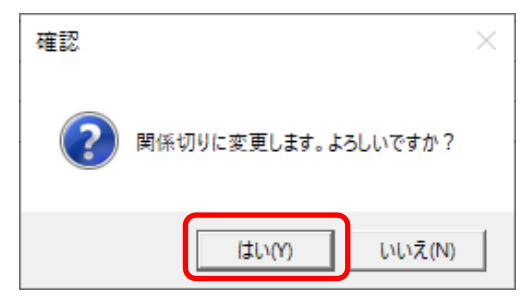

4. 背景色が変更されれば完了です。設定された階層の配下は印刷されなくなります。

|   | 色1 | 色2 | 下 | 周  | NET<br>名称 | NET<br>規格 | NET<br>数量 | NET<br>単位 | NET<br>単価  | NET<br>金額  |
|---|----|----|---|----|-----------|-----------|-----------|-----------|------------|------------|
| 1 |    |    | í | 内訳 | 共通仮設工事    |           | 1         | 定         | 6,430,000  | 6,430,000  |
| 2 |    |    |   | 内訳 | 建築工事      |           | 1         | 式         | 52,612,000 | 52,612,000 |

※ 設定を戻したい場合には、属性タブの明細をクリックしてください。

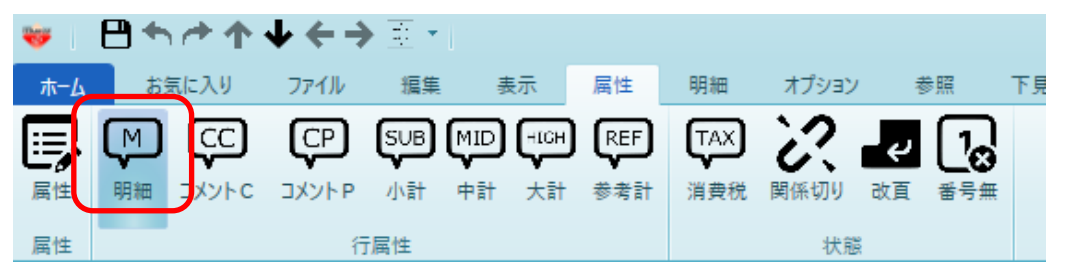

以上で終了です。 上記手順にて解決できない場合には、弊社窓口までお問合せ下さい。